Erziehungsdepartement des Kantons Basel-Stadt Mittelschulen und Berufsbildung

Gymnasium am Münsterplatz

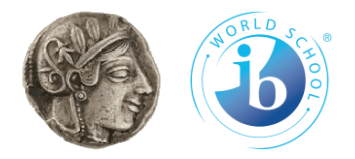

### Wegleitung Online-Katalog und e-Thek

GM-Mediothek 12.05.2025

## So gelangen Sie zum Mediothekskatalog

<u>Webseite des GMs</u> → «<u>Kontakte</u>» auswählen → «<u>Mediothek</u>» (links) auswählen

Der <u>Link zum Katalog</u> ist auf der Webseite der Mediothek unter «Mediothekskatalog»

<u>Tipp</u>: direkten Link zum Katalog im eigenen Webbrowser speichern

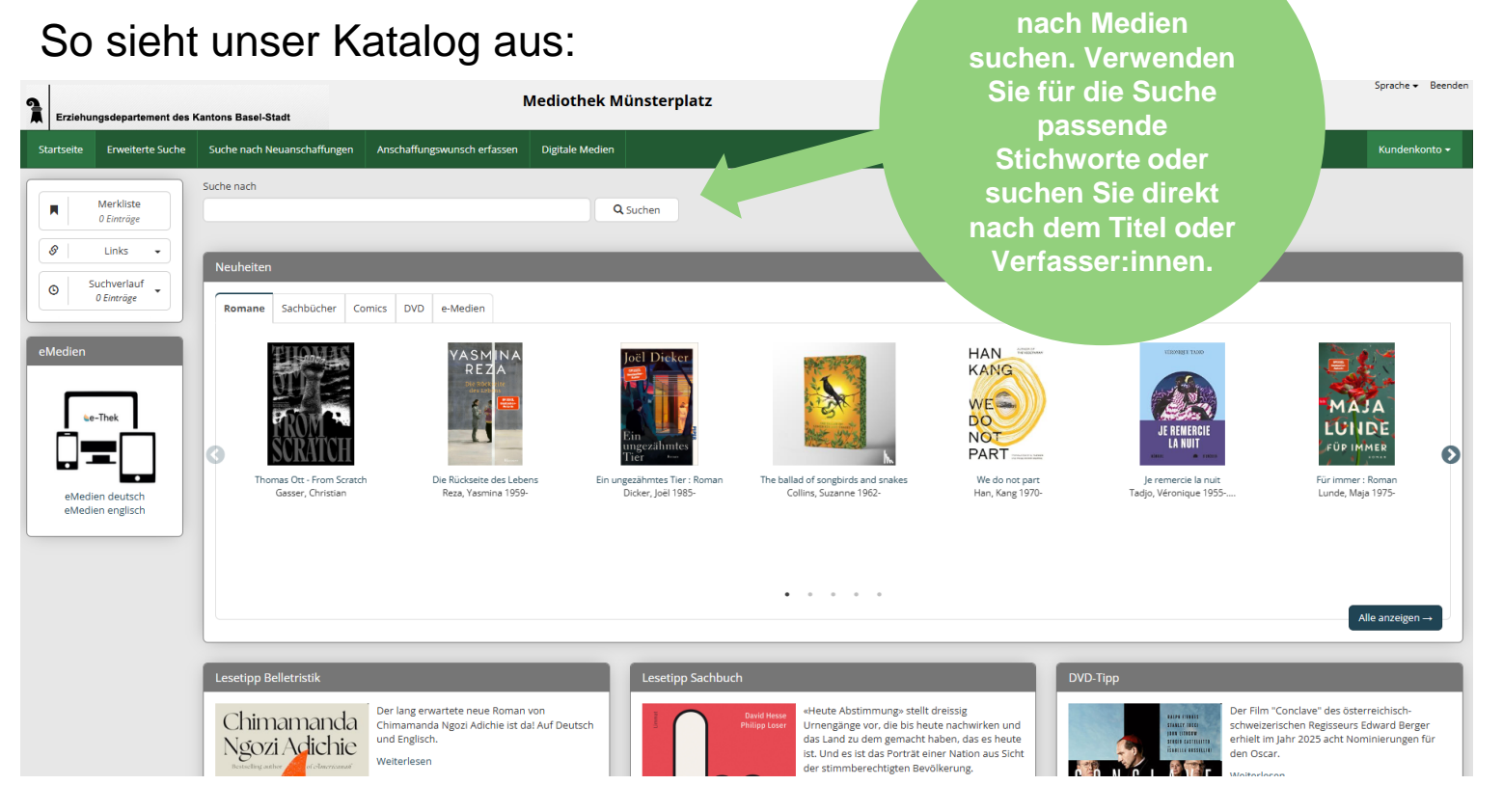

### Hier können Sie

Wegleitung Online-Katalog und e-Thek | Mediothek | Gymnasium am Münsterplatz | 12.05.2025

# Mediothekskatalog: Übersicht

| Startseite Erweiterte Suche         | Suche nach Neuanschaffungen Anschaffungsw            | unsch erfassen Digitale Medien                                                              |                                                              |                                   |                                                                                                    | Kunde                                  |
|-------------------------------------|------------------------------------------------------|---------------------------------------------------------------------------------------------|--------------------------------------------------------------|-----------------------------------|----------------------------------------------------------------------------------------------------|----------------------------------------|
| Merkliste<br>0 Einträge             | Suche nach<br>hier suchen Sie nach Me                | edien Q Suchen                                                                              |                                                              |                                   |                                                                                                    |                                        |
| Suchverlauf   O   Suchverlauf   O   | Neuheiten<br>Romane Sachbücher Comics DVD e-         | -Medien                                                                                     |                                                              |                                   |                                                                                                    |                                        |
| eMedien                             | ROME                                                 | VASMINA<br>REZA                                                                             |                                                              |                                   | CEROPHY FLOOP<br>CONTROL OF CONTROL OF CONTROL | MAJA<br>EUNDE<br>FÜP IMMER             |
| eMedien deutsch<br>eMedien englisch | Thomas Ott - From Scratch Die<br>Gasser, Christian R | Rückseite des Lebens Ein ungezähmtes Tier : Roman<br>leza, Yasmina 1959- Dicker, Joël 1985- | The ballad of songbirds and snakes<br>Collins, Suzanne 1962- | We do not part<br>Han, Kang 1970- | Je remercie la nuit<br>Tadjo, Véronique 1955                                                                                                    | Für immer : Roman<br>Lunde, Maja 1975- |
| lar                                 |                                                      |                                                                                             | • • • • •                                                    |                                   |                                                                                                    | Alle anzeig                            |
| ledientipps der                     |                                                      |                                                                                             |                                                              |                                   |                                                                                                    |                                        |

Wegleitung Online-Katalog und e-Thek | Mediothek | Gymnasium am Münsterplatz | 12.05.2025

### Ihr Konto: Die «Basics»

Wichtig: Ihre Logindaten sind die gleichen, die Sie für die Schule verwenden.

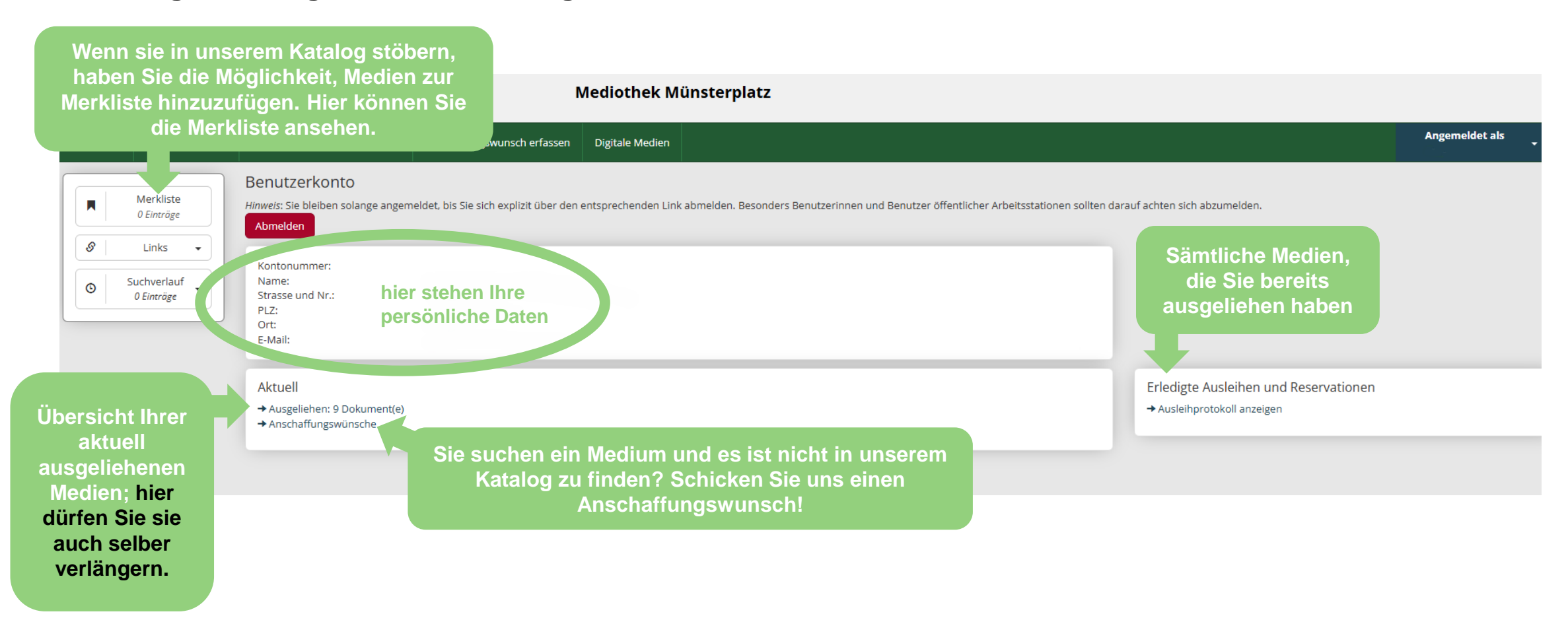

### E-Medien auf e-Thek

#### Wie finde ich E-Medien?

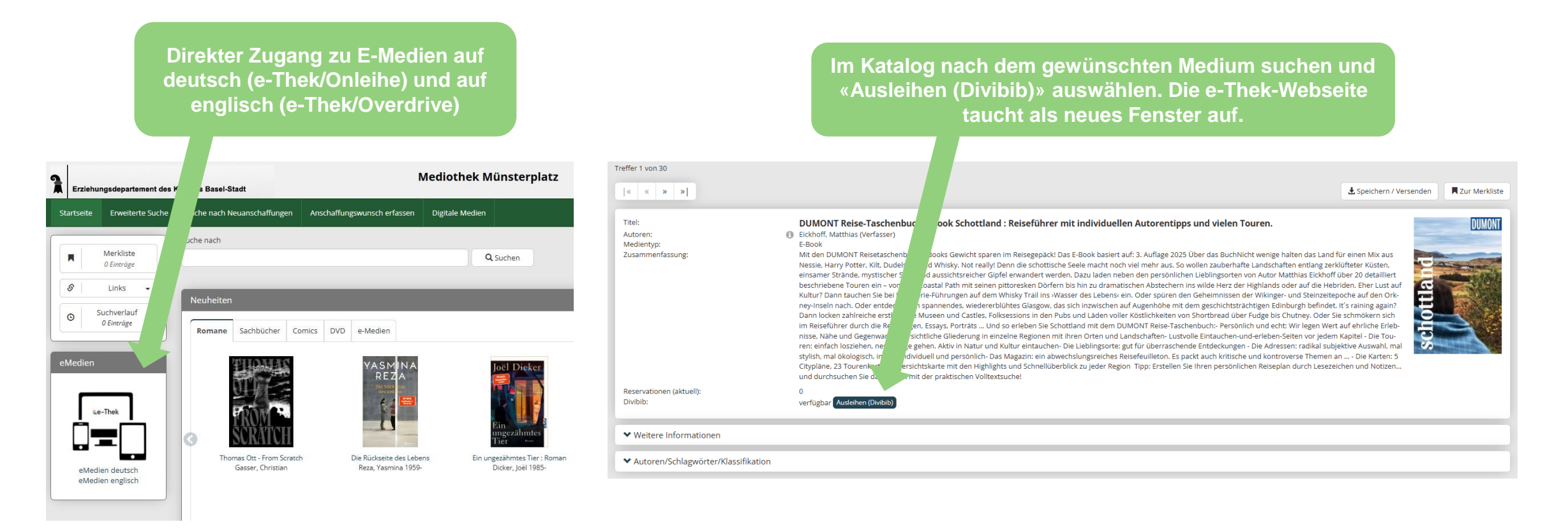

## Login e-Thek/Onleihe

Wenn Sie in unserem Katalog eingeloggt sind und die e-Thek-Webseite aufrufen, sind Sie automatisch bei e-Thek eingeloggt. Sollte dies nicht der Fall sein:

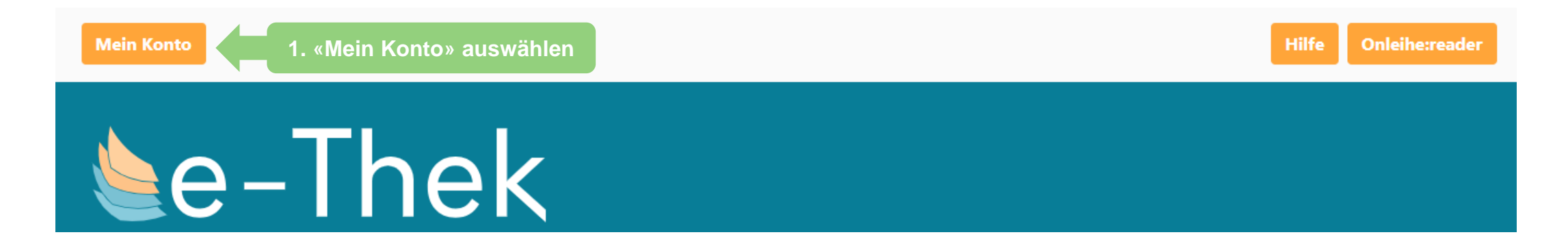

2. Wählen Sie «Basel (Mittelschulen Basel-Stadt)» als Ihre Bibliothek aus

3. Es wird nach Ihrer «Benutzernummer» gefragt. Diese ist die Kontonummer, die sich auf Ihrem Konto im Mediothekskatalog befindet (s. Folie 4). Alternativ können Sie sich auch mit der eduBS E-Mail-Adresse einloggen.

4. Geben Sie Ihr Passwort ein (gleiches Passwort, die Sie für die Anmeldung im Mediothekskatalog benutzen)

# e-Thek/Onleihe: Übersicht

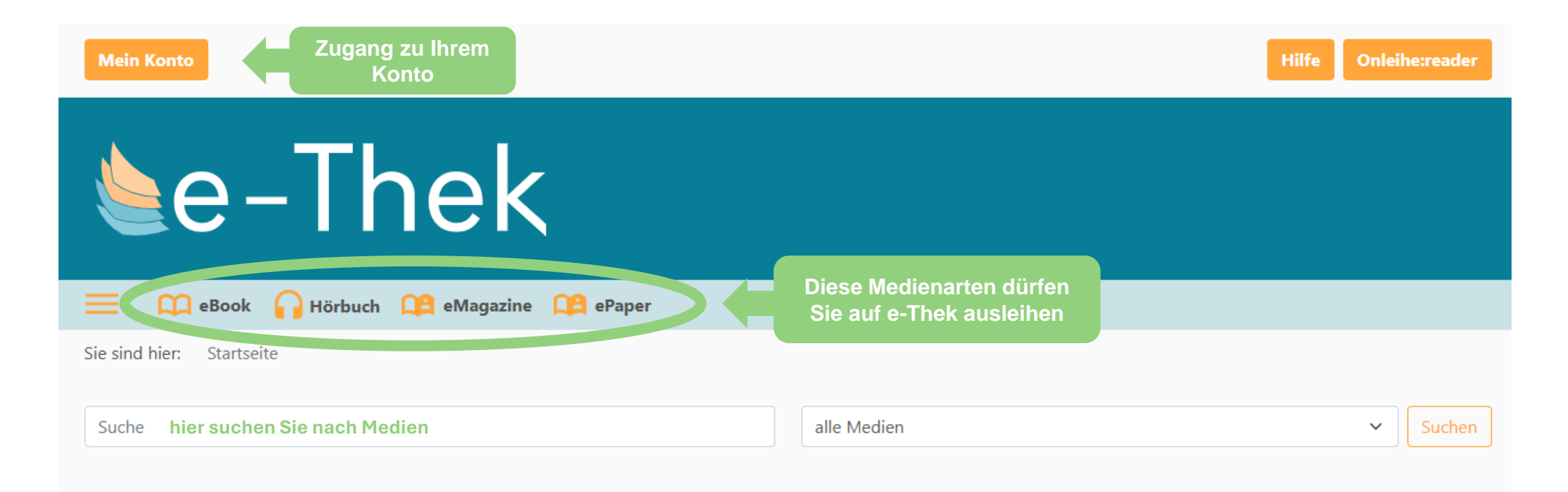

### Beispiel: E-Zeitschrift ausleihen

Sie können...

| Mein Konto                                                                        | Hilfe Onleihe:reader |
|-----------------------------------------------------------------------------------|----------------------|
| e-Thek<br>Hier nach E-Zeitschriften stöbern                                       |                      |
| 💳 💭 eBook 🎧 Hörbuch 🕮 eMagazine 🏦 ePaper                                          |                      |
| Sie sind hier: Startseite<br>Oder hier nach einer spezifischen Zeitschrift suchen |                      |
| Suche alle Medien                                                                 | ✓ Suchen             |

### **Beispiel: E-Zeitschrift ausleihen**

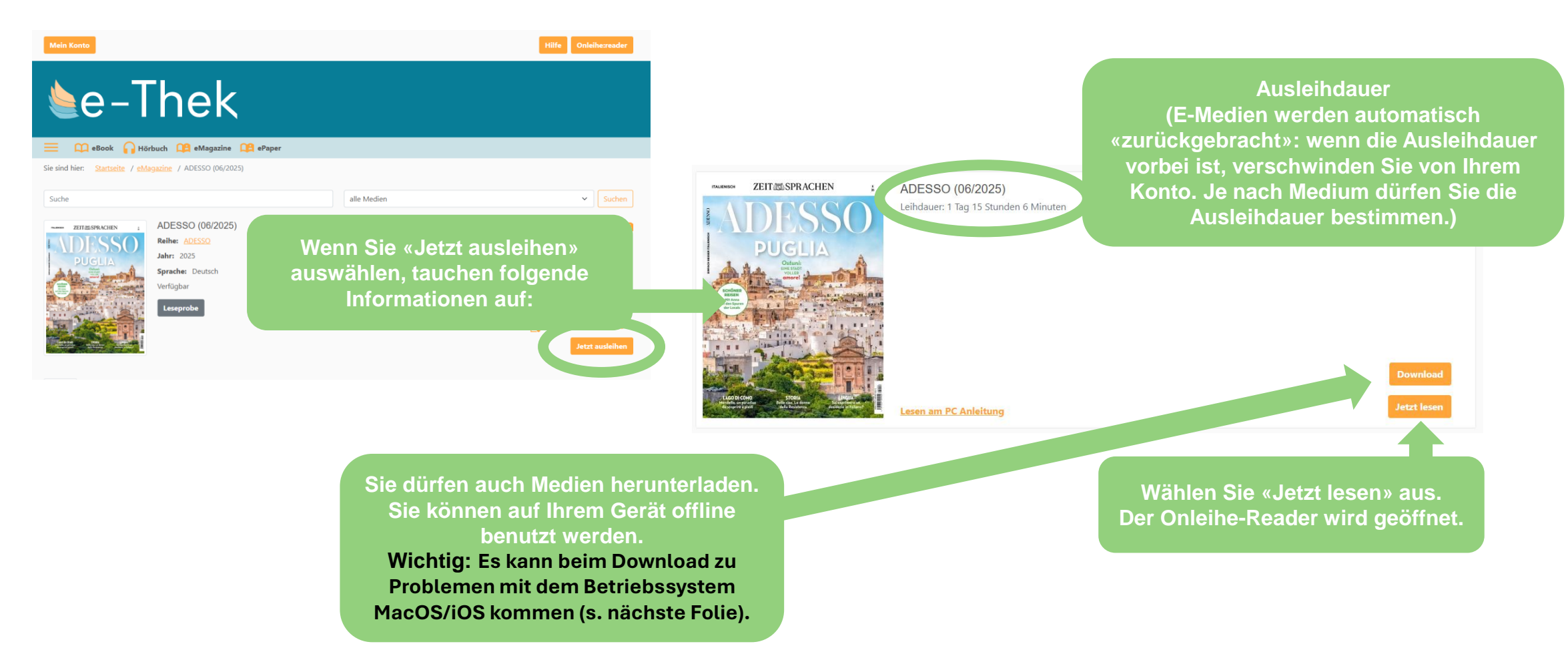

### e-Thek/Onleihe

- Die e-Thek/Onleihe dürfen Sie mit verschiedenen Endgeräten benutzt: PC/Laptop, Onleihe-App, und andere mobile Geräte über den Browser.
  - Kompatible Geräte: <u>Erfahren Sie hier</u>, welche Medien Sie mit welchen Endgeräten nutzen können.
  - Die Onleihe-App kann hier heruntergeladen werden: für <u>Android</u> | für <u>iOS</u>
- Bei Schwierigkeiten lohnt es sich, die Webseite Onleihe: Hilfe zu besuchen.